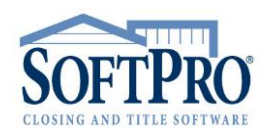

- 4800 Falls of Neuse Road, Suite 400
- Raleigh, NC 27609
- Sales & Service: 800-848-0143
- Email: sales@softprocorp.com
- Web: www.softprocorp.com

## Installing an Update for 360

Select 360 from the Module list.

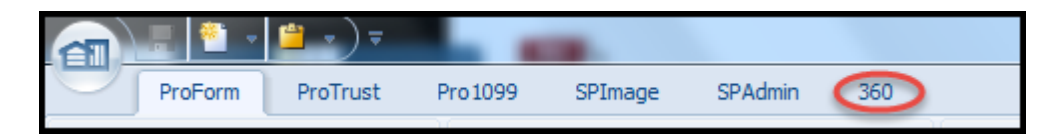

Select the Services icon from the 360 Ribbon.

|                       | ⁄)⊽                  |         |             |            |                 |  |
|-----------------------|----------------------|---------|-------------|------------|-----------------|--|
| ProForm Pro           | Trust Pro 1099       | SPImage | SPAdmin     | 360        |                 |  |
|                       | 2                    | -       |             | 20         | ۵               |  |
| Queue Services Search | Administration Login | Logout  | Information | Help About | Publish Website |  |
| Transactions          | Security             |         | Reso        | ources     | Live            |  |

If an error message appears, click OK.

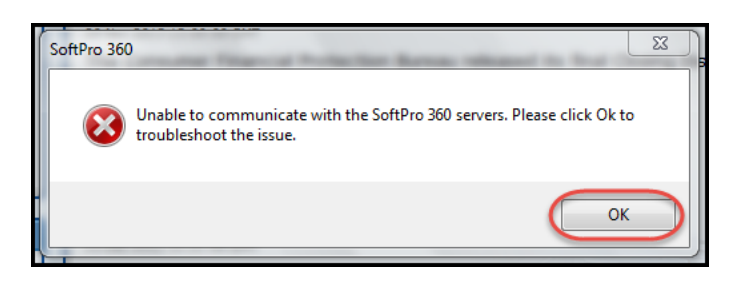

Select Install Update from the 360 window. Click OK.

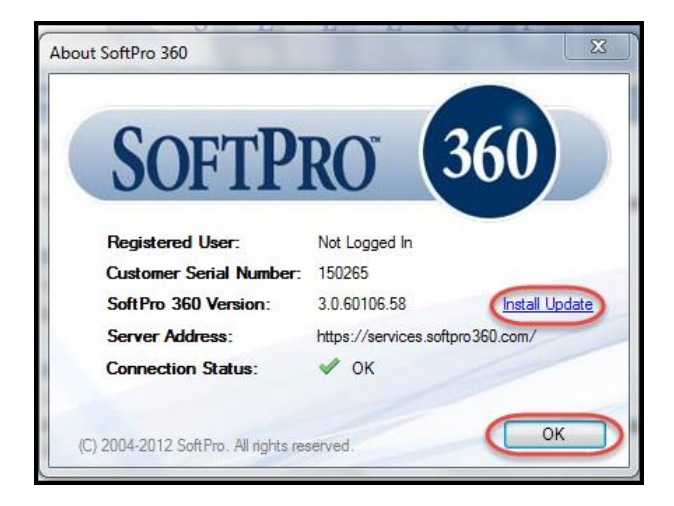

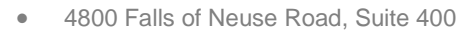

- Raleigh, NC 27609
- Sales & Service: 800-848-0143
- Email: sales@softprocorp.com
- Web: www.softprocorp.com

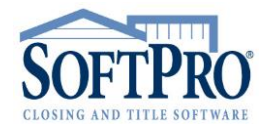

A message will instruct you to close Select. Click OK.

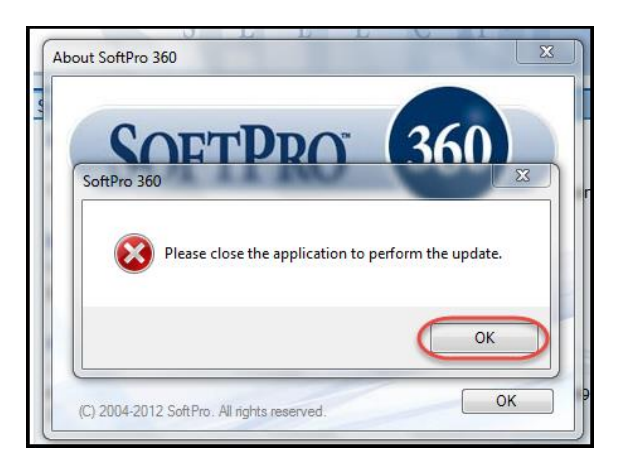

When a new window opens, click anywhere outside of the new window.

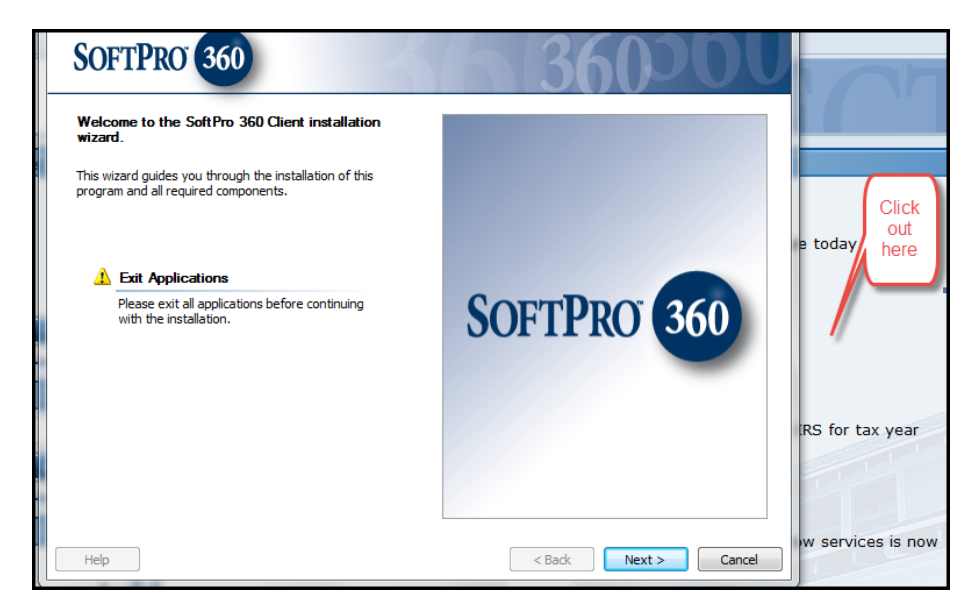

The previous window will appear. Click OK.

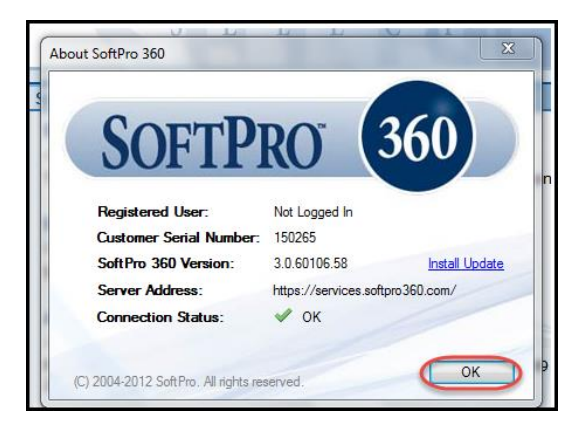

- 4800 Falls of Neuse Road, Suite 400
- Raleigh, NC 27609
- Sales & Service: 800-848-0143
- Email: sales@softprocorp.com
- Web: www.softprocorp.com

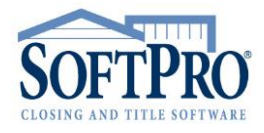

## It is important to **Exit Select properly** at this step.

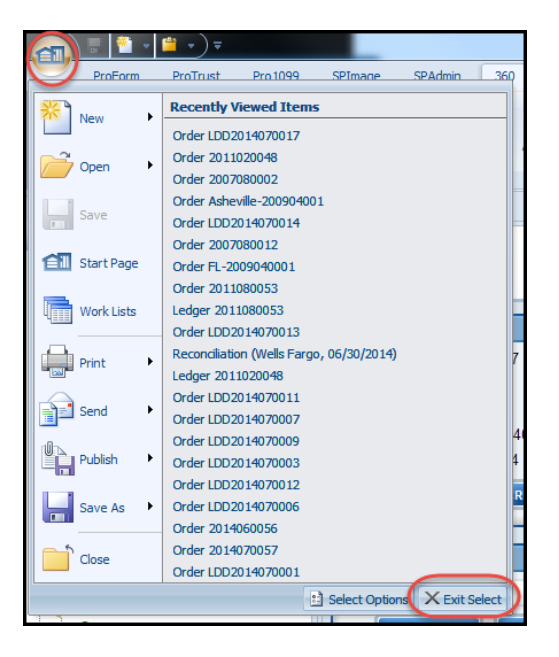

The update window should be open. Click Next.

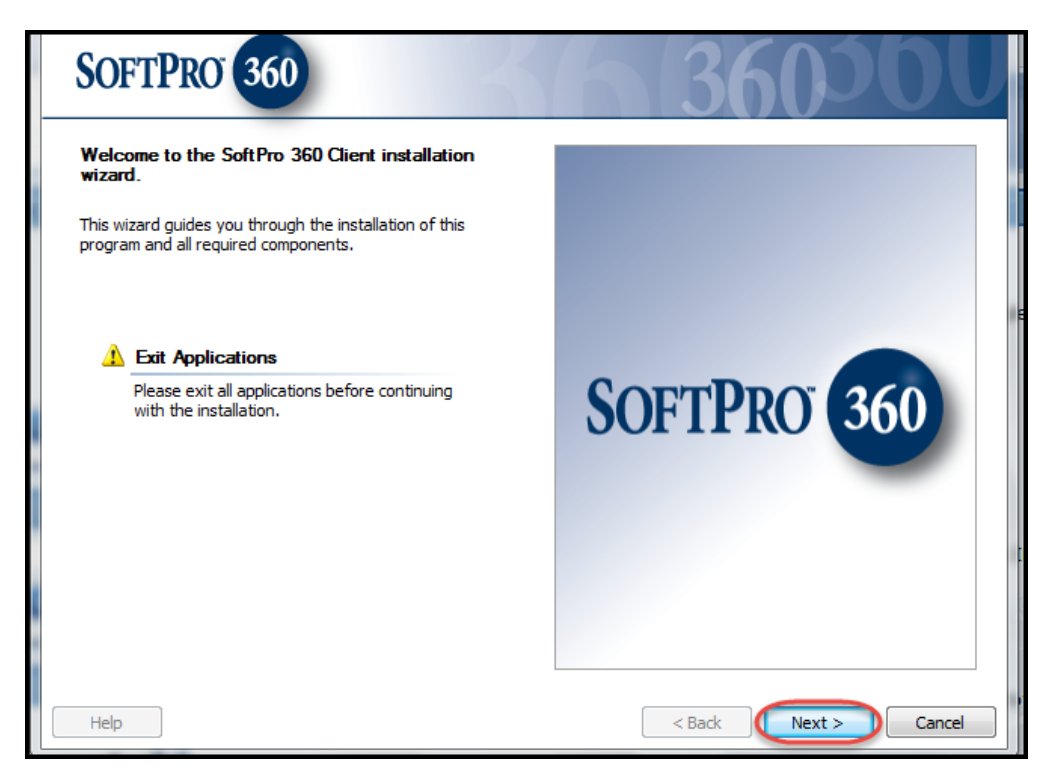

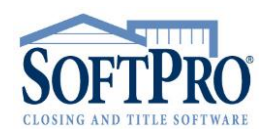

- 4800 Falls of Neuse Road, Suite 400
- Raleigh, NC 27609
- Sales & Service: 800-848-0143
- Email: sales@softprocorp.com
- Web: www.softprocorp.com

## Select the radio button to accept. Click Next.

| SOFTPRO 360 360 360 360 360 360 360 360 360 360                                                                                                    |   |
|----------------------------------------------------------------------------------------------------|---|
| End-User License Agreement                                                                                                    |   |
| Be sure to carefully read and understand all the rights and restrictions described in the license terms. You must acccept the license terms before you can install the software.                                                                                                    |   |
| END-USER LICENSE AGREEMENT FOR SOFTPRO 360 IMPORTANT PLEASE READ THE TERMS AND CONDITIONS OF<br>THIS LICENSE AGREEMENT CAREFULLY BEFORE CONTINUING WITH THIS PROGRAM INSTALL: SoftPro End-User<br>License Agreement ("EULA") is a legal agreement between you (either an individual or a single entity) and SoftPro for<br>the SoftPro software product(s) identified above which may include associated software components, media, printed<br>materials, and "online" or electronic documentation ("SOFTWARE PRODUCT"). By installing, copying, or otherwise<br>using the SOFTWARE PRODUCT, you agree to be bound by the terms of this EULA. This license agreement<br>represents the entire agreement concerning the program between you and SoftPro, (referred to as "licenser"), and it<br>supersedes any prior proposal, representation, or understanding between the parties. If you do not agree to the<br>terms of this EULA, do not install or use the SOFTWARE PRODUCT.<br>The SOFTWARE PRODUCT is protected by copyright laws and international copyright treaties, as well as other<br>intellectual property laws and treates. The SOFTWARE PRODUCT is licensed, not sold. | - |
| Print Print                                                                                                    |   |
| <ul> <li>I have read and accept the license terms.</li> <li>I do not accept the license terms.</li> </ul>                                                                                                    | - |
| Help Cancel                                                                                                    |   |

## Click Install.

| SOFTPRO 360                                                                                    | 360500                                                                           |
|------------------------------------------------------------------------------------------------|----------------------------------------------------------------------------------|
| <b>Ready to Install</b><br>The SoftPro 360 Client Setup wizard is ready to begin installation. | ⚠ More Information                                                               |
| SoftPro 360 Client<br>C:\Program Files (x86)\SoftPro\Select\                                   | Please review the items and<br>configuration settings that will be<br>installed. |
|                                                                                                |                                                                                  |
|                                                                                                |                                                                                  |
|                                                                                                |                                                                                  |
|                                                                                                |                                                                                  |
| Help                                                                                           | < Back Instal Cancel                                                             |

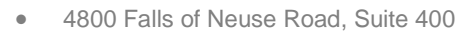

- Raleigh, NC 27609
- Sales & Service: 800-848-0143
- Email: sales@softprocorp.com
- Web: www.softprocorp.com

Once the install has completed, click Close.

| Success<br>SoftPro 360 Client Setup is complete | ð.                  |
|-------------------------------------------------|---------------------|
| SoftPro 360 Client has been installed.          |                     |
|                                                 |                     |
|                                                 |                     |
|                                                 |                     |
|                                                 |                     |
| <u>View Log File</u>                            | Launch ProForm      |
| Help                                            | < Back Close Cancel |

If the Launch ProForm check box is checked, Select will automatically open. If this is the first time using 360, the user must Register a New Account with 360.

| htt | :ps://demo.softpro360.com/                                                                                  |
|-----|----------------------------------------------------------------------------------------------------|
|     | SOFTPRO 360                                                                                                 |
|     | Sign in                                                                                                    |
| rc  | Email address:                                                                                              |
|     | Password:                                                                                                   |
| e   | Sign In Cancel                                                                                              |
| e   | CLOSING<br>PASSPORT To Register new account<br>Forgot password<br>Change password<br>Forget my sign-in info |

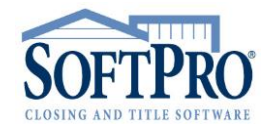